## 如何将 excel 术语表转换为 Déjà Vu 可直接使用的术语库文件?

在 Déjà Vu X3 术语库模块中,可以将分隔符分割的文本文件、Access 术语文件、ODBC 数据库术语文件、Excel 术语文件以及 MultiTerm 术语文件导入为 Déjà Vu 术语库格式文件 (.dvtdb),也可将 Déjà Vu 术语库格式文件(.dvtdb)导出为分隔符分割的文本文件、Access 术语文件、ODBC 数据库术语文件、Excel 术语文件以及 MultiTerm 术语文件,从而实现了分隔符分割的文本文件、Access 术语文件、ODBC 数据库术语文件、Excel 术语文件、MultiTerm 术语文件以及 Déjà Vu 术语库格式文件(.dvtdb)之间的相互转换。

| ×         | 📁 ್ ರ     | ÷     |            | Déj       | à Vu X3    |        | -        |      | ×         |
|-----------|-----------|-------|------------|-----------|------------|--------|----------|------|-----------|
| 文件        | 主页        | 外部数据  | 视          | 2         |            |        | ✔ 确认为: 已 | 翻译   | ^         |
| 「<br>文本 」 | Access OE | BC数据库 | X<br>Excel | MultiTerm | TEAMserver | Access | ODBC数据库  | Exce | iii<br>el |
|           |           | 导入    |            |           |            | 导出     |          |      |           |

图 1 Déjà Vu X3 术语库格式转换

可以在 Déjà Vu X3 术语库模块外部数据中将客户提供的合同翻译常用词汇中英双语术 语表 (.xls)转换为 Déjà Vu 术语库(.dvtdb)。

实操步骤:

(1) 新建术语库。打开软件,点击"文件"菜单,选择"新建">"术语库"。

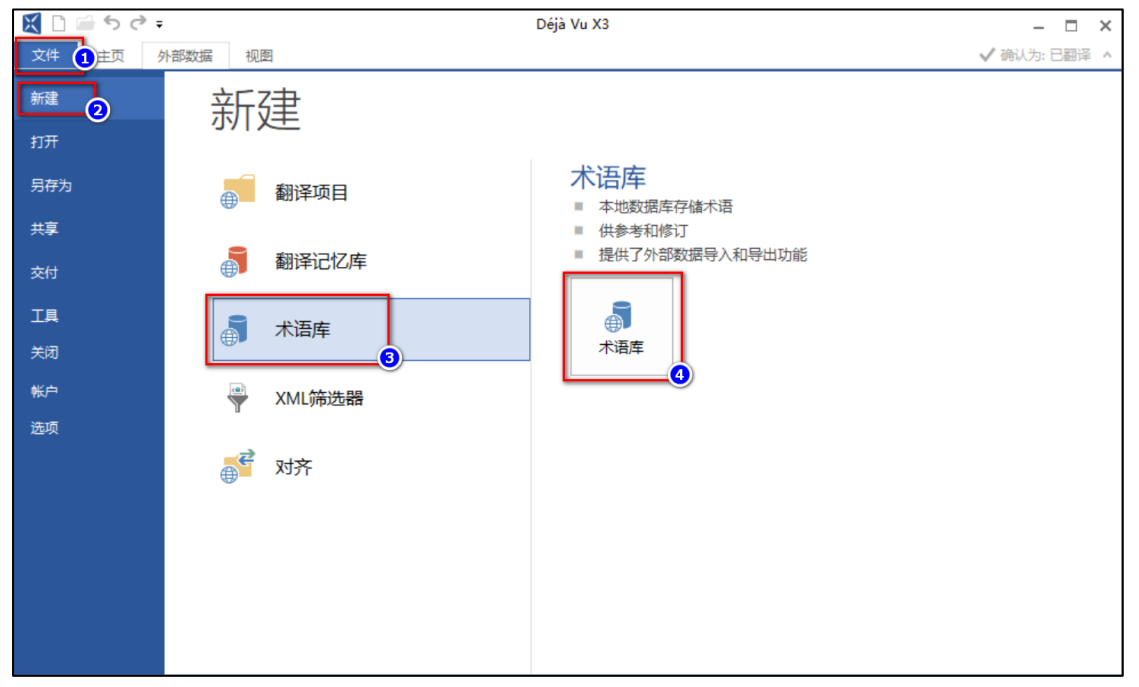

图 2 Déjà Vu X3 新建术语库

(2) 指定存储位置。在弹出的对话框中,点击"浏览"。

|              |                        | _   |                | $\times$ |
|--------------|------------------------|-----|----------------|----------|
| $\leftarrow$ | 🗿 创建一个新术语库             |     |                |          |
|              |                        |     |                |          |
|              | 您要将术语库保存在哪里?           |     |                |          |
|              | 为了创建一个新术语库,您需要指定它的存储位置 |     |                |          |
|              |                        |     | <br><u>浏</u> 览 |          |
|              |                        |     |                |          |
|              |                        |     |                |          |
|              |                        |     |                |          |
|              |                        |     |                |          |
|              |                        |     |                |          |
|              |                        |     |                |          |
|              |                        |     |                |          |
|              |                        |     |                |          |
|              |                        | 下一步 | 取消             |          |

图 3 Déjà Vu X3 指定术语库存储位置

(3) 选择新术语库的名称和位置。

| 选择新术语库  | 的名称和位置              |                                         |                     | $\times$       |
|---------|---------------------|-----------------------------------------|---------------------|----------------|
| 保存在(I): | 03_TM & TH          | ©                                       | 🏂 📂 🛄 🗸             |                |
| 快速访问    | 名称                  | ~ · · · · · · · · · · · · · · · · · · · | 修改日期                | Ĩ              |
| <br>桌面  |                     |                                         |                     |                |
| 库<br>库  |                     |                                         |                     |                |
| <br>此电脑 |                     |                                         |                     |                |
| ٢       | <                   |                                         |                     | >              |
| 网络      | 文件名(Ŋ):<br>保存类型(T): | 劳动合同翻译常用词汇术语库<br>术语库(*. dvtdb)          | <b>2</b> 保存(:<br>取消 | 3)<br><b>3</b> |

图 4 Déjà Vu X3 选择新术语库的名称和位置

(4) 选择术语库模板,术语库模板有 Minimal、CILF、CRITER、TBX 等 13 中样式,可添加词条缩写形式、同义词、反义词等,具体根据实际需要选择,在此选择最小的结构样式 (Minimal),单击"关闭",术语库创建完成。

| ← 👩 创建──个新术语库                                                                                                    | - □ >         | < |
|----------------------------------------------------------------------------------------------------|---------------|---|
| 您想要使用哪个模板?<br>术语库模板存储您可以在不同术语库中重复使用,包括关                                                                                                    | 系和属性定义的预定义设置。 |   |
| 摟板: 结构:<br>最小<br>CILF<br>CRITER<br>ATRIL Déjà Vu X<br>Eurodicautom<br>IIF (Interval Interchange Format)<br>ILOTerm<br>SilvaTerm<br>TBX<br>TERMITE<br>TIS (Terminological Information Sy<br>UNTERM<br>Vintars |               |   |
|                                                                                                    | 关闭            |   |

图 5 Déjà Vu X3 选择术语库模板

(5) 在当前术语库模块中,点击"外部数据"菜单,在"导入"区域,选择"Excel"选项。

| 🔣 🗋 🖆 👌 🔁 💼 🕦                    |                            | Déjà Vu X3              |               |                                       | - 🗆 ×                      |
|----------------------------------|----------------------------|-------------------------|---------------|---------------------------------------|----------------------------|
| 文件 主页 外部数据 视图                    |                            |                         |               |                                       | ✔ 确认为: 已翻译 🔺               |
| 文本 Access ODBC数编译 Excel Mu<br>导入 | ultiTerm TEAMserver 文本 Acc | A<br>cess ODBC数据库<br>計出 | Excel         |                                       |                            |
| 4、劳动合同翻译常用词汇才 Excel              |                            |                         |               |                                       |                            |
| <b>源语言:</b> 将数据从!                | Microsoft Excel文件导入当前的术语   | <sup>雪库。</sup> 昏:       |               |                                       |                            |
| ●英语(美国)                          | ~                          | 所有                      |               |                                       | ~                          |
|                                  |                            | 目标语言:                   |               |                                       |                            |
| 孩子莺顺序排列以启用定位框。                   |                            | 所有                      |               |                                       | ~                          |
|                                  | 所 <u>有</u> 句段 <u>SQL</u>   |                         |               |                                       |                            |
| <b>添加</b> 编辑                     | <b>删</b> 除 <u>合</u> 并      | 添加                      | 编辑            | 刪除                                    |                            |
| 英语 (美国)<br>属性:<br>没有要显示的         | 选项。                        | 曰期:<br>用户:<br>属性:       |               | 没有要显示的选                               | <i>.</i>                   |
|                                  |                            |                         | <u>f</u> _2 5 | <sup>1</sup> € ∮ <sub>Μ</sub> ∮↓ ∮≝ ∮ | ∕0-0/0 0/0 当前用户:RobertKing |

图 6 Déjà Vu X3 从外部数据导入 Excel 术语表文件

(6) 点击"选择",选中需要导入的 Excel 术语表文件(须另存为 97-2003 版本)。

|              | -                                                                       |             | $\times$ |
|--------------|-------------------------------------------------------------------------|-------------|----------|
| $\leftarrow$ | № 术语库导入向导                                                               |             |          |
|              | 指定文件名称和位置                                                               |             |          |
|              | 单击选择以选择您要导入到当前术语库的Microsoft Excel电子表格的名称和位置。                            |             |          |
|              | C:\Users\RobertKing\Desktop\Déjà Vu X3 项目实操\00_Existing Databases\劳动合同翻 | <u>选</u> 择… |          |
|              |                                                                         |             |          |
|              |                                                                         |             |          |
|              |                                                                         |             |          |
|              |                                                                         |             |          |
|              |                                                                         |             |          |
|              | 下一步                                                                     | 取消          |          |

图 7 Déjà Vu X3 指定术语库文件名称和位置

(7) 单击"下一步",在弹出的对话框中,指定 Excel 导入选项,如果勾选"第一行 包含字段名称",字段名称"Chinese"与"English"将不会作为术语对导入术语库中; 反之,则会导入。此处,宜勾选"第一行包含字段名称"。

| 指定Excel导入选项 |                                                   |
|-------------|---------------------------------------------------|
| 1第二行句今字段夕税  |                                                   |
|             |                                                   |
| F1          | F2                                                |
| Chinese_PRC | English_US                                        |
| 劳动法         | Labor law                                         |
| 劳动关系        | labor relation                                    |
| 社会保险和福利     | social insurance protection and welfare           |
| 劳动纪律        | labor discipline                                  |
| 职业道德        | professional ethics                               |
| 工会          | trade unions                                      |
| 集体合同        | collective contract                               |
| 订立和变更劳动合同   | the conclusion and revision of labor contract     |
| 无效劳动合同      | invalid labor contracts                           |
| 劳动合同期限      | term of the labor contract                        |
| 劳动报酬        | remuneration                                      |
| 终止劳动合同      | terminate the labor contract                      |
| 违反劳动合同的责任   | responsibilities for violating the labor contract |
| 计用相         | trial execution /the period of trial use          |

图 8 Déjà Vu X3 指定 Excel 术语表文件导入选项

(8) 单击"下一步",在弹出的"指定字段信息"对话框中,将"Chinese"和"English" 分别指定为"主词条"和"翻译",如果将"Chinese"指定为"主词条",则将"English" 指定为"翻译";反之则反之。然后,为对应字段指定语言和对应的编码。在此,不妨 将"Chinese"指定为"主词条",而将"English"指定为"翻译",随后进行相应的设置。

| ← 🛛 ポ语库导入向导                              |                                                             | _                                        |    |
|------------------------------------------|-------------------------------------------------------------|------------------------------------------|----|
| 指定字段信息                                   |                                                             |                                          |    |
| 字段<br>Chinese<br>English                 | ☑ 县入作为:<br>语言:<br><u>仕</u> 码页:                              | 主词条<br>■中文(中国)<br>简体中文(GB2312)           | >  |
| 预览<br>Chinese                            | English                                                     |                                          | ^  |
| 劳动法<br>劳动关系<br>社会保险和福利<br>劳动纪律<br>町山//送信 | Labor law<br>labor relatio<br>social insura<br>labor discip | n<br>ance protection and welfare<br>line | ~  |
|                                          |                                                             | 下一步                                      | 取消 |

图 9 Déjà Vu X3 指定术语库字段信息 1

|   |                                       |                | _                          |    |
|---|---------------------------------------|----------------|----------------------------|----|
| ÷ | □○○○○○○○○○○○○○○○○○○○○○○○○○○○○○○○○○○○○ |                |                            |    |
|   | 相延于较信息                                |                |                            |    |
|   | 字段<br>Chinese                         | ☑ 昱入作为:        | Translation                | ~  |
|   | English                               | 为字段:           | Chinese                    | ~  |
|   |                                       | <u>语</u> 言:    | 📕 英语 (美国)                  | ~  |
|   |                                       | <u>代</u> 码页:   | Unicode                    | ~  |
|   |                                       |                |                            |    |
|   | Chinese                               | English        |                            | ^  |
|   | 劳动法                                   | Labor law      |                            |    |
|   | 劳动关系                                  | labor relation | ı                          |    |
|   | 社会保险和福利                               | social insura  | nce protection and welfare |    |
|   | 劳动纪律                                  | labor discipli | ne                         | ~  |
|   |                                       |                |                            |    |
|   |                                       |                | 下一步                        | 取消 |

图 10 Déjà Vu X3 指定术语库字段信息 2

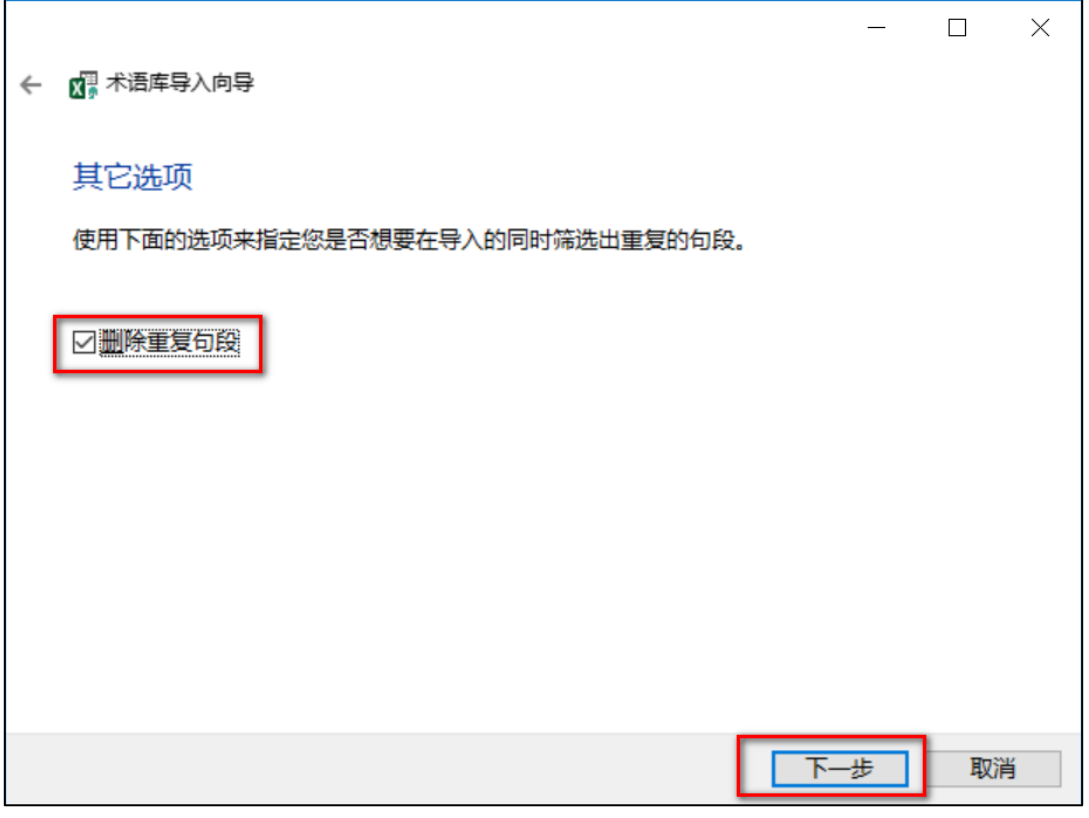

(9) 单击"下一步",在弹出的界面中可选择"删除重复句段"。

图 11 Déjà Vu X3 删除术语库重复句段

(10) 单击"下一步",将弹出对话框显示成功导入的词条数,单击"关闭"即可完成导入。